## Como proceder ao ser solicitada atualização da tabela de índice da PCLANCAMENTO quando acessar a rotina 2116?

Esta documentação aplica-se apenas à versão 23 do WinThor, a qual a PC Sistemas oferece suporte. Para atualizar o WinThor clique aqui. 👀

 $\odot$ 

Ao acessar a rotina 2116 - Balancete e se deparar com solicitação da atualização da tabela de índice da PCLANCAMENTO, realize os procedimentos abaixo:

| É  |                               | <b>- -</b> | × |                |  |  |  |
|----|-------------------------------|------------|---|----------------|--|--|--|
| F  | Rotina 🛆                      |            |   |                |  |  |  |
| Ve | Versão Mínima Opção Descrição |            |   |                |  |  |  |
| Ξ  | Rotina : PCINFTAB             | .PC        |   |                |  |  |  |
|    | 23.00.10.302                  |            |   |                |  |  |  |
|    |                               |            |   |                |  |  |  |
|    |                               |            |   |                |  |  |  |
|    |                               |            |   |                |  |  |  |
|    |                               |            |   |                |  |  |  |
|    |                               |            |   |                |  |  |  |
|    |                               |            |   |                |  |  |  |
|    |                               |            |   |                |  |  |  |
|    |                               |            |   | <u>E</u> echar |  |  |  |

1) Acesse a rotina 560 - Atualizar Banco de Dados e clique a aba Criação/Alteração de Índices;

2) Clique Localizar (F2);

| 560 - Atualizar Banco de Dados<br><sup>Winthor - PC Sistemas</sup>                                                                                                    |                                                                                                    |          |
|----------------------------------------------------------------------------------------------------|----------------------------------------------------------------------------------------------------|----------|
| Criação/Alteração de Tabelas e Campos Criação/Alteração de Índices Menu                                                                                                    | / Permissões / Fórmulas   Dicionário de Dados   Controle Interno   Andamen/                                                                                                    | to Erros |
| Criação/Alteração de Tabelas e Campos Criação/Alteração de Índices Menu de Compositive de Compositive de Compositite de Compositer de Compositive de Compositive de Compos | / Permissões / Fórmulas Dicionário de Dados Controle Interno Andameni   Log M N O P Q R S T   PC-AL Tabela de alienação com Fornecedor (PCALIENAFORNEC) Tabela de alienação com Cliente (PCALIENAFORNEC) Tabela de alienação com Cliente (PCALIENAFORNEC)   Tabela de alienação com Cliente (PCALIENAFORNEC) Tabela de alienação com Cliente (PCALIENAFORNEC)   PC-AN Tabela de Análise de venda no PDV (PCANALISEPDV)   Tabela de Análise RFV (PCANALISECLIRFV)   PC-AP   Tabela de Aplicação de Verba (PCAPUICVERBAI)   Tabela de Aplicação do Tare(PCAPURATARE)   Tabela de Aplicação de Verba (PCAPUICVERBA)   Tabela de pouração do Tare(PCAPURATARE)   Tabela de apuração de Verba (PCAPUICVERBA)   Tabela de apuração do Cuivo de ICMS (PCAPURACAMPANHA)   Tabela de apuração do Livro de ICMS (PCAPURACAMICMS)   Tabela de apuração do Livro de ICMS DIEF (PCAPURACADICMSDIEF)   Tabela com agentes binarios(PCAPLICATIVO) | to Erros |
| Localizar (F2) Selecionar Todos                                                                                                    | ✓ Confirmar                                                                                                    | Eechar   |

3) Informe PCLANCAMENTO na caixa Descrição que deseja encontrar e pressione Enter;

| Localizar                                                   | 54                                      |           | ×              |
|-------------------------------------------------------------|-----------------------------------------|-----------|----------------|
| Definir Pesquisa:<br>Tabela<br>Índice                       | Descrição que deseja en<br>pclancamento | contrar   |                |
|                                                             |                                         |           |                |
|                                                             |                                         |           |                |
| Tecle <enter>ou<duplo c<br="">Tabela/Índice</duplo></enter> | lick> para Selecionar                   | Pesquisar | <u>F</u> echar |

4) Realize duplo clique em PCLANCAMENTO;

| Localizar                                                    | C 8842                                     | ×                        |
|--------------------------------------------------------------|--------------------------------------------|--------------------------|
| Definir Pesquisa:<br>○ Tabela<br>⊙ Índice                    | Descrição que deseja encon<br>pclancamento | trar                     |
| PCLANCAMENTO                                                 |                                            |                          |
|                                                              |                                            |                          |
|                                                              |                                            |                          |
| Tede <enter>ou<td>irka nara Selerionar</td><td></td></enter> | irka nara Selerionar                       |                          |
| Tabela/Índice                                                | iut > para selecionar                      | Pesquisar <u>E</u> echar |

5) Clique a opção indicada;

| 560 - Atualizar Banco de Dados<br><sup>Winthor - PC Sistemas</sup>                                                                                                    | ⊠ _ □ ×                       |  |  |  |  |  |
|----------------------------------------------------------------------------------------------------|-------------------------------|--|--|--|--|--|
| Criação/Alteração de Tabelas e Campos Criação/Alteração de Índices Menu / Permissões / Fórmulas Dicionário de Dados Cont                                                                                                    | trole Interno Andamento Erros |  |  |  |  |  |
| A B C D E F GH JJK L Log M N O P Q F                                                                                                    | {   S   T   U-V   W-Z         |  |  |  |  |  |
|                                                                                                    |                               |  |  |  |  |  |
| LA-LE LF L L0-LU   PC-LA PC-LE Tabela Lançamentos no Contas a Pagar (PCLANC) Tabela Previsão de Pagamento de Pedidos (PCLANC3)   Tabela Derevisão de Pagamento de Controle de Qualidade (PCLAUDOC) Tabela de Cabeçaño de Laudo de Controle de Qualidade (PCLAUDOC) Tabela de Lançamentos Contábeis (PCLANCAMENTO)   V Tabela de Lançamentos Contábeis (PCLANCTOPADRAO) Tabela de Cadestro dos Lançamentos Padrões (PCLANCTOPADRAO)   Tabela de Lanço. C.P. de Pré-Entradas (PCLANCIPREENT) Tabela de Lanço.   Tabela de Lanço. D.P. de Importação (PCLAYOUTILIDEP) Tabela de Lançout Cliente/Departamento (PCLAYOUTILIMPC)   Tabela de Lanso de Importação (PCLAYOUTIMPC) Tabela de lanso de Layouts de Importação (PCLAYOUTIMPC) Tabela de lanso de Layouts de Importação (PCLAYOUTIMPC)   Tabela de lanso de Layouts de Importação (PCLAYOUTIMPS) Tabela de lanç. Intermediátios de control de custo - integração   (PCLANCDEVOLUCAD) Tabela de lanç. Intermediátios de control de custo - integração Intermediátios de control de Custo - integração   Tabela de lanç. Intermediátios de control de custo - integração Intermediátios de control de Custo - integração   (PCLANDEVOLUCAD) Tabela de lanç. Intermediátios de contol de custo - integração   (PCLANDEVOLUCAD) Intermediátios de control de custo - integ |                               |  |  |  |  |  |
| Localizar (F2) Selecionar Todos Desmarca Todos                                                                                                    | Confirmar Eechar              |  |  |  |  |  |

6) Pressione Confirmar;

| Localizar (F2) Selecionar Todos | <u>D</u> esmarca Todos | ✓ C <u>o</u> nfirmar | Eechar |
|---------------------------------|------------------------|----------------------|--------|
|                                 |                        |                      |        |